# Hire a Graduate Assistant

19 Steps <u>View most recent version</u>

Created by Jennifer Rowell Creation Date December 6, 2023 Last Updated December 6, 2023

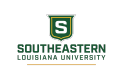

# In the search bar, type "hire student" and select it

|                     | Q hire student         |           | $\overline{\otimes}$           |
|---------------------|------------------------|-----------|--------------------------------|
|                     | Hire Student<br>Report |           |                                |
| Student Information | l                      | VIEW MORE | nation - Public                |
| Student ID W0715859 |                        |           | 70036                          |
|                     |                        |           | Email gabriella.gioia@selu.edu |
|                     |                        |           |                                |
|                     |                        |           |                                |
|                     |                        |           |                                |
|                     |                        |           |                                |
|                     |                        |           |                                |

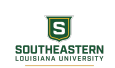

<u>From the pop-up window, type in the name of the student you wish to</u> <u>hire and verify that you have the correct Supervisory Organization. NOTE:</u> <u>Graduate Assistants DO NOT go in the JM Sup Org.</u>

|                                                                                                   | ×     |
|---------------------------------------------------------------------------------------------------|-------|
| Hire Student                                                                                      | - Pub |
| Student * gabriella goia                                                                          | :=    |
| Supervisory Organization * X Study Abroad and Global<br>Engagement (Lucia Harrison<br>(On Leave)) | :=    |

### STEP 3

# When you have verified everything is correct, click OK.

| Student ID W0718 | Student                  | * Cabriella Gioia …                                              |
|------------------|--------------------------|------------------------------------------------------------------|
|                  | Supervisory Organization | * X Study Abroad and Glob<br>Engagement (Lucia Ha<br>(On Leave)) |
|                  | ок                       | Cancel                                                           |
|                  |                          |                                                                  |
|                  |                          |                                                                  |

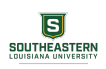

# Click on Hire

| Hire Date  | End Employment Date | Position                 |
|------------|---------------------|--------------------------|
| 04/17/2023 |                     | P00007199 Student Worker |
|            |                     |                          |
| Hire       |                     |                          |
|            |                     |                          |
|            |                     |                          |

### STEP 5

# Enter the Hire Date

| behalf of: Lucia Harrison (On L | eave)           |                      | Q hire         |
|---------------------------------|-----------------|----------------------|----------------|
| Hire Student                    | Gabriella Gioia | Study Abroad and Glo | bal Engagement |
| Hire Date *                     | YYY 💼           |                      |                |
| Reason *                        |                 | :=                   |                |
| Job Details                     |                 |                      |                |
| Position *                      |                 | :=                   |                |

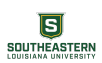

### **Click on Reason**

|                                      | Q hire student                                     |
|--------------------------------------|----------------------------------------------------|
| Hire Student Gabriella Gioia         | Study Abroad and Global Engagement (Lucia Harrison |
| Hire Date * 01/08/2024 🛱<br>Reason * | ≔                                                  |
| Position *                           | :=                                                 |
| Employee Type *                      |                                                    |
| Job Profile *                        |                                                    |

### STEP 7

Click on Student and select the appropriate reason. NOTE: If this is a brand-new Graduate Assistant, select Graduate Assistant. If this is a rehire for a new semester, select New Semester Appointment.

| Hire St     | <b>Ident</b> Gabriella Gioia Study Abroad and Global Engagement (Lucia Harrison (On |
|-------------|-------------------------------------------------------------------------------------|
| Hire Date * | 01/08/2024 💼                                                                        |
| Reason *    | Search :=                                                                           |
| Job Deta    | Student > Graduate Assistant                                                        |
| Position    | ◯ Student > Housing Resident Assistant :Ξ                                           |
| Employee Ty | ○ Student > New Semester Appointment   ○ Student > Student Worker                   |
| Job Profile | Student > Working Between Semesters                                                 |
| Time Type   | *                                                                                   |
| Location    | *                                                                                   |

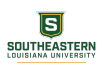

Click on Position...

| plementation - ulsselu5<br>I behalf of: Lucia Harrison (On Leave) |                                                                |                 |           |
|-------------------------------------------------------------------|----------------------------------------------------------------|-----------------|-----------|
|                                                                   | Q hire student                                                 | $\otimes$       | <u></u> ∩ |
| Hire Student Gab                                                  | riella Gioia Study Abroad and Global Engagement (Lucia Harriso | n (On Leave)) 🚥 |           |
| Hire Date * 01/08/2024                                            |                                                                |                 |           |
| Reason * X Student > G                                            | raduate Assistant                                              |                 |           |
| Job Details                                                       |                                                                |                 |           |
| Position *                                                        | =                                                              |                 |           |
| Employee Type *                                                   | :=                                                             |                 |           |
| Job Profile *                                                     | :=                                                             |                 |           |
| Time Type *                                                       |                                                                |                 |           |
| Location *                                                        |                                                                |                 |           |
| Pay Rate Type                                                     | :=                                                             |                 |           |
| ✓ Working Time                                                    |                                                                |                 |           |
| Scheduled Weekly Hours                                            | 0                                                              |                 |           |
| FTE 0'                                                            | 5                                                              |                 |           |
| > Additional Inform                                               | nation                                                         |                 |           |
| enter your comment                                                |                                                                |                 |           |
| Submit                                                            | e for Later Cancel                                             |                 |           |

### STEP 9

SOUTHEASTERN LOUISIANA UNIVERSITY

From the drop-down menu, select Positions without Job Requisitions and then select the position you are hiring the student into.

| Hire Date * 01<br>Reason * × | /08/2024<br>Student > Graduate Assistant ∷ |
|------------------------------|--------------------------------------------|
| Job Details                  |                                            |
| Position *                   | k Search :≡                                |
| Employee Type 🕇              | Positions without Job Requisitions >       |
| Job Profile 😽                | Positions with Job Requisitions            |
| Time Type 😽                  |                                            |
| Location                     | ↓ □ □ □ □ □ □ □ □ □ □ □ □ □ □ □ □ □ □ □    |
| Day Data Tura                |                                            |
| Pay Rate Type                |                                            |

| Location *       | × Southeastern Main Campus … ⋮Ξ |   |
|------------------|---------------------------------|---|
| Work Space       | :=                              |   |
| Pay Rate Type    | × Hourly ∷≣                     |   |
| ✓ Working        | Time                            |   |
| Scheduled Weekly | Hours 40                        |   |
| FTE              | 100%                            |   |
| Work Shift       |                                 |   |
| > Addition       | al Information                  |   |
| enter your       | comment                         | ] |

# Update the Scheduled Weekly Hours to 20

### STEP 11

# Expand Additional Information

| Scheduled Weekly Hours | 20       |  |
|------------------------|----------|--|
| FTE                    | 100%     |  |
| Work Shift             |          |  |
| > Additional Info      | ormation |  |
| enter your comment     | t        |  |

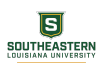

# Enter the End Employment Date

|                    | Disbursement Plan Period       |
|--------------------|--------------------------------|
|                    | Job Exempt                     |
| Appointment Types) | Job Classifications            |
| :=                 | Additional Job Classifications |
|                    | End Employment Date 🚽          |
|                    | enter your comment             |
|                    | Attachments                    |
|                    | Attachments                    |

### STEP 13

## **Click on Submit**

| Attachments                  |
|------------------------------|
| Drop files here              |
| or                           |
| Select files                 |
|                              |
|                              |
| Submit Save for Later Cancel |

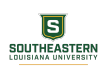

### From the pop-up window, click on Open

|          | You have submitted<br>Up Next: Lucia Harrison   Propose Compensation Hire<br>View Details |
|----------|-------------------------------------------------------------------------------------------|
| Desition | Organization                                                                              |

### STEP 15

SOUTHEASTERN LOUISIANA UNIVERSITY

The compensation of the last Graduate Assistant in this position will be defaulted. Press the pencil icon if you need to make changes.

|                   | otai base Pay<br>● 10.47 USD Hourly was 7.50 USD Hourly |   |  |
|-------------------|---------------------------------------------------------|---|--|
|                   | Salary<br>Add                                           |   |  |
|                   | Hourly                                                  |   |  |
|                   | Assignment Details X 2                                  |   |  |
|                   | Plan Name<br>Hourly Non-Committed Plan                  |   |  |
|                   | Effective Date<br>01/08/2024                            |   |  |
|                   | Add                                                     | J |  |
|                   | Allowance                                               |   |  |
|                   | Add                                                     |   |  |
| ny Save for Later | Close                                                   |   |  |

```
STEP 16
```

Once you have made changes to compensation (if applicable), click on Submit

| Attachments |                           |
|-------------|---------------------------|
|             |                           |
|             | Drop files here           |
|             | or                        |
|             | Select files              |
|             |                           |
|             |                           |
|             |                           |
| Submit      | Deny Save for Later Close |

### **STEP 17**

SOUTHEASTERN LOUISIANA UNIVERSITY

# From the pop-up, click on Complete Questionnaire

Follow the prompt on the screen to indicate where the Graduate Assistant will be paid from.

|                                                              | Q hire student                                                                              | $(\mathbf{x})$                                |
|--------------------------------------------------------------|---------------------------------------------------------------------------------------------|-----------------------------------------------|
| Complete Questionnaire                                       | 'Additional Hiring Information' for Hire: Gabriella Gioia - P00003344 Graduat               | e Administrative Assistant                    |
| Additional Hiring Information                                |                                                                                             |                                               |
| Please provide the information below if a                    | pplicable.                                                                                  |                                               |
| If this position is not charged to the d<br>(Required)<br>NA | lefault cost center for the supervisory organization, please tell us where the position sho | ould be charged and at what percentage. If th |
|                                                              |                                                                                             |                                               |
|                                                              |                                                                                             |                                               |
|                                                              |                                                                                             |                                               |
|                                                              |                                                                                             |                                               |
|                                                              |                                                                                             |                                               |

#### **STEP 19**

### When complete, click on Submit

| (                          |        |
|----------------------------|--------|
|                            |        |
|                            |        |
|                            |        |
|                            |        |
|                            |        |
|                            |        |
|                            |        |
|                            |        |
|                            |        |
|                            |        |
|                            |        |
|                            |        |
|                            |        |
|                            |        |
|                            |        |
|                            |        |
|                            |        |
|                            |        |
|                            |        |
|                            |        |
|                            |        |
|                            |        |
|                            |        |
|                            |        |
|                            |        |
|                            |        |
|                            |        |
|                            |        |
|                            |        |
|                            |        |
|                            |        |
|                            |        |
|                            |        |
|                            |        |
|                            |        |
|                            |        |
|                            |        |
|                            | 0      |
| Submit (Save for Later ) ( | Cancel |
|                            |        |
|                            |        |
|                            |        |

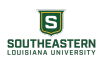

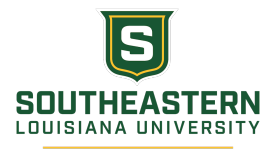